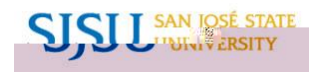

|    |                                                                                                    | One Washington Square | San Jose, CA                     | 95192-0138 |
|----|----------------------------------------------------------------------------------------------------|-----------------------|----------------------------------|------------|
|    |                                                                                                    |                       |                                  |            |
| 1. | Go to <u>MySJSU</u><br>(http://my.sjsu.edu/)<br>and click the Login<br>to MySJSU button.                                                     |                       | Login to MySJSU                  |            |
| 2. | Enter your User ID<br>and Password and<br>click the Sign In<br>button.                                                                       |                       | User ID:<br>Password:<br>Sign In |            |
| 3. | On your web<br>browser, d isable<br>your pop -up<br>blocker or add<br>MySJSU as an<br>allowed site in<br>order to continue to<br>pay online. | For                   | step                             |            |
| 4. | From the Student<br>Center page (your<br>homepage), scroll<br>down to Finances .                                                             |                       |                                  |            |
| 5. | Click the Pay Now<br>button.                                                                                                    |                       |                                  |            |
| 6. | Click Click here to make a payment.                                                                                                    |                       |                                  |            |

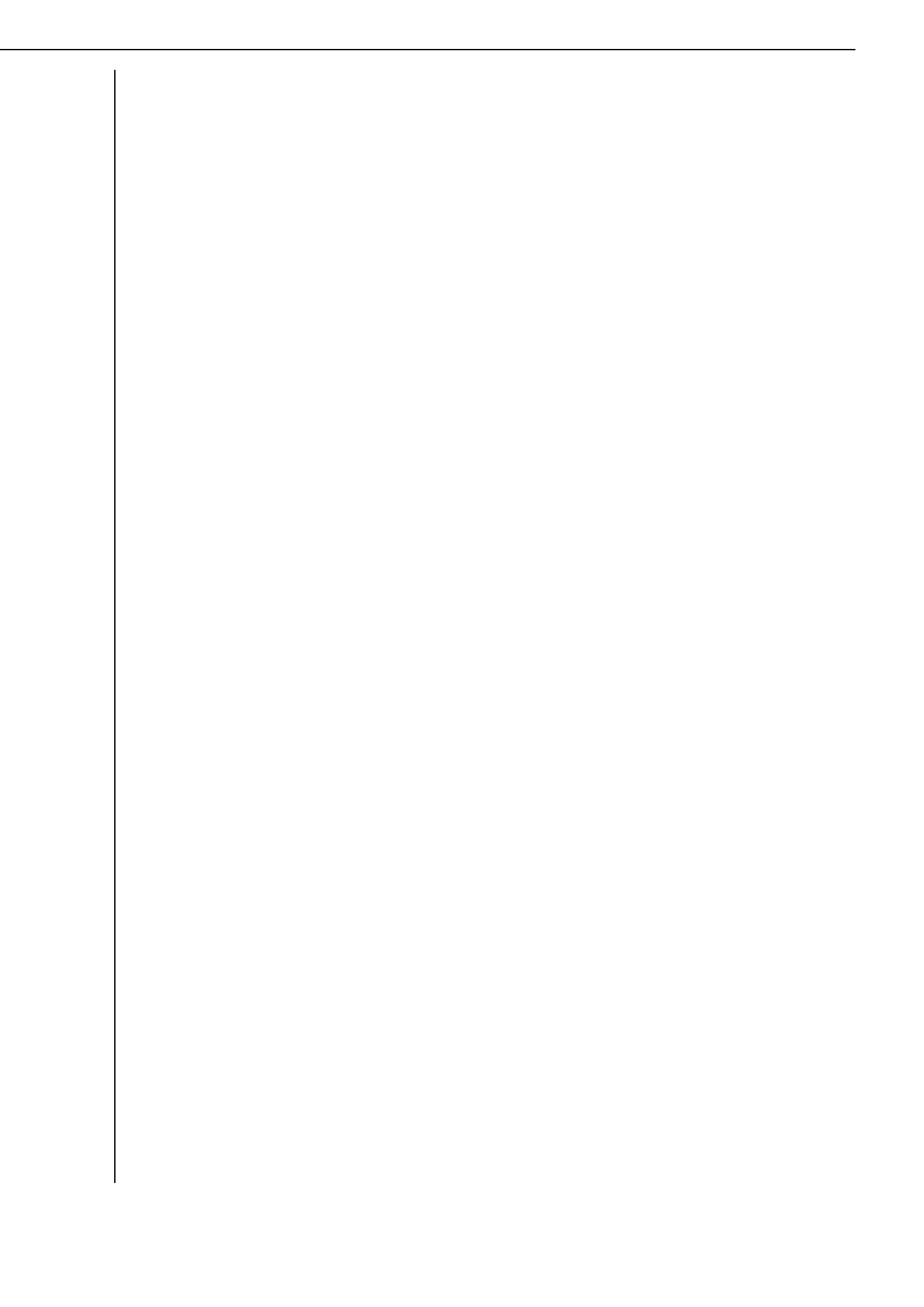